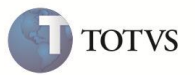

# Campos Cod Pais Ori e Dsc Pais Ori na Adição

| Produto  | : | Microsiga Protheus <sup>®</sup> Easy Import Control versão 10 |                    |   |          |
|----------|---|---------------------------------------------------------------|--------------------|---|----------|
| Chamado  | : | TFB528                                                        | Data da publicação | : | 28/05/12 |
| País(es) | : | Brasil                                                        | Banco(s) de Dados  | : | Todos    |

## Importante

Esta melhoria depende de execução do *update* de base **UITEWWVA**, conforme **Procedimentos** para Implementação.

Implementada melhoria na rotina de **Desembaraço de Importação (EICDI502)** que permite informar nas adições o país de origem da mercadoria quando o Fabricante for informado como desconhecido. Para isto foram criados os campos **Cod.Pais Ori (EIJ\_PAISOR)** e **Dsc.Pais Ori (EIJ\_PAISDS)** que deve ser preenchidos quando informada a opção **3** (O Fabricante / Produtor é Desconhecido) no campo **Indicativo (EIJ\_FABFOR)**.

## PROCEDIMENTO PARA IMPLEMENTAÇÃO

• Aplicar atualização dos programas EICDI500.PRW, EICDI505.PRW, EICDI554.PRW, AVOBJECT.PRW, AVUPDATE01.PRW, AVGERAL.PRW e UITEWWVA.PRW.

# Importante

Antes de executar o compatibilizador UITEWWVA é imprescindível:

- a) Realizar o *backup* da base de dados do produto que será executado o compatibilizador (diretório PROTHEUS\_DATA\DATA) e dos dicionários de dados SXs (diretório PROTHEUS\_DATA\_SYSTEM).
- b) Os diretórios acima mencionados correspondem à instalação padrão do Protheus, portanto, devem ser alterados conforme o produto instalado na empresa.
- c) Essa rotina deve ser executada em modo exclusivo, ou seja, nenhum usuário deve estar utilizando o sistema.
- d) Se os dicionários de dados possuírem índices personalizados (criados pelo usuário), antes de executar o compatibilizador, certifique-se de que estão identificados pelo *nickname*. Caso o compatibilizador necessite criar índices, irá adicioná-los a partir da ordem original instalada pelo Protheus, o que poderá sobrescrever índices personalizados, caso não estejam identificados pelo *nickname*.
- e) O compatibilizador deve ser executado com a Integridade Referencial desativada\*.

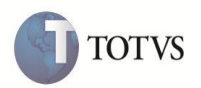

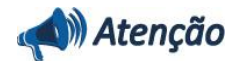

O procedimento a seguir deve ser realizado por um profissional qualificado como Administrador de Banco de Dados (DBA) ou equivalente!

<u>A ativação indevida da Integridade Referencial pode alterar drasticamente o relacionamento entre tabelas no</u> banco de dados. Portanto, antes de utilizá-la, observe atentamente os procedimentos a seguir:

- i. No Configurador (SIGACFG), veja se a empresa utiliza Integridade Referencial, selecionando a opção Integridade/Verificação (APCFG60A).
- ii. Se não há Integridade Referencial ativa, são relacionadas em uma nova janela todas as empresas e filiais cadastradas para o sistema e nenhuma delas estará selecionada. Neste caso, E SOMENTE NESTE, não é necessário qualquer outro procedimento de ativação ou desativação de integridade, basta finalizar a verificação e aplicar normalmente o compatibilizador, conforme instruções.
- iii. <u>Se</u> há Integridade Referencial ativa em todas as empresas e filiais, é exibida uma mensagem na janela Verificação de relacionamento entre tabelas. Confirme a mensagem para que a verificação seja concluída, <u>ou</u>;
- iv. Se há Integridade Referencial ativa em uma ou mais empresas, que não na sua totalidade, são relacionadas em uma nova janela todas as empresas e filiais cadastradas para o sistema e, somente, a(s) que possui(em) integridade está(arão) selecionada(s). Anote qual(is) empresa(s) e/ou filial(is) possui(em) a integridade ativada e reserve esta anotação para posterior consulta na reativação (ou ainda, contate nosso Help Desk Framework para informações quanto a um arquivo que contém essa informação).
- v. Nestes casos descritos nos itens "iii" ou "iv", E SOMENTE NESTES CASOS, é necessário desativar tal integridade, selecionando a opção Integridade/ Desativar (APCFG60D).
- vi. Quando desativada a Integridade Referencial, execute o compatibilizador, conforme instruções.
- vii. Aplicado o compatibilizador, a Integridade Referencial deve ser reativada, SE E SOMENTE SE tiver sido desativada, através da opção Integridade/Ativar (APCFG60). Para isso, tenha em mãos as informações da(s) empresa(s) e/ou filial(is) que possuía(m) ativação da integridade, selecione-a(s) novamente e confirme a ativação.

### Contate o Help Desk Framework EM CASO DE DÚVIDAS!

- 1. Em Microsiga Protheus® TOTVS Smart Client, digite U\_UITEWWVA no campo Programa Inicial.
- 2. Clique em OK para continuar.
- 3. Após a confirmação é exibida uma tela para a seleção da empresa em que o dicionário de dados será modificado ou é apresentada a janela para seleção do compatibilizador. Selecione o programa UITEWWVA().
- 4. Ao confirmar é exibida uma mensagem de advertência sobre o *backup* e a necessidade de sua execução em modo exclusivo.
- 5. Clique em Sim para iniciar o processamento. O primeiro passo da execução é a preparação dos arquivos. É apresentada uma mensagem explicativa na tela.

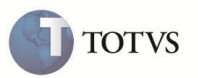

- 6. Em seguida, é exibida a janela Atualização concluída com o histórico (*log*) de todas as atualizações processadas. Nesse *log* de atualização são apresentados somente os campos atualizados pelo programa. O compatibilizador cria os campos que ainda não existem no dicionário de dados.
- 7. Clique em Gravar para salvar o histórico (*log*) apresentado.
- 8. Clique em OK para encerrar o processamento.

## **ATUALIZAÇÕES DO COMPATIBILIZADOR**

- 1. Criação de Campos no arquivo SX3 Campos:
  - Tabela EIJ Tabela de Adições da Declaração:

| Campo                | EIJ_PAISOR                                          | EIJ_PAISDS                                             |
|----------------------|-----------------------------------------------------|--------------------------------------------------------|
| Тіро                 | C                                                   | C                                                      |
| Tamanho              | 3                                                   | 25                                                     |
| Decimal              | 0                                                   | 0                                                      |
| Formato              | @!                                                  | @!                                                     |
| Título               | Cod.Pais Ori                                        | Dsc.Pais Ori                                           |
| Descrição            | Codigo do Pais de Origem                            | Desc.do Pais de Origem                                 |
| Nível                | 0                                                   | 0                                                      |
| Usado                | Sim                                                 | Sim                                                    |
| Obrigatório          | Não                                                 | Não                                                    |
| Browse               | Sim                                                 | Sim                                                    |
| When                 | M->EIJ_FABFOR == '3'                                | .F.                                                    |
| Val. Sistema         | DI_VAL_EIJ(,,.T.,X)                                 |                                                        |
| Inicializador Padrão |                                                     | DI500GrvCpoVisual('EIJ_PAISDS')                        |
| Help                 | Código do Pais de Origem da Mercadoria da<br>Adição | Descrição do país de Origem da Mercadoria da<br>Adição |

#### 2. Alteração de Campos no arquivo SX3 – Campos:

• Tabela EIJ – Tabela de Adições da Declaração:

| Campo        | EIJ_ALPROP          |
|--------------|---------------------|
| Val. Sistema | DI_VAL_EIJ(,,.T.,X) |

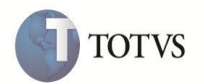

- 3. Criação de Gatilhos no arquivo SX7 Gatilhos:
  - Tabela EIJ Tabela de Adições da Declaração:

| Campo            | EIJ_FABFOR                          | EIJ_PAISOR                                 |
|------------------|-------------------------------------|--------------------------------------------|
| Sequência        | 001                                 | 001                                        |
| Regra            | M->EIJ_PAISOR := M->EIJ_PAISDS := " | IF(!EMPTY(M->EIJ_PAISOR),SYA->YA_DESCR,'') |
| Campo<br>Domínio | EIJ_PAISOR                          | EIJ_PAISDS                                 |
| Тіро             | Ρ                                   | Ρ                                          |
| Posiciona?       |                                     | S                                          |
| Proprietário     | S                                   | S                                          |

### PROCEDIMENTOS PARA UTILIZAÇÃO

#### **Pré-Requisitos:**

- Habilitar o parâmetro MV\_TEM\_DI = T
- Ter um processo de Desembaraço com Adições geradas.

#### Sequência 001:

- 1. No Easy Import Control Control (SIGAEIC), acesse Atualizações/Desembaraço/Manutenção (EICDI502).
- 2. Selecione o processo requisitado e clique em Alterar.
- 3. Na capa do Desembaraço, clique em Adições.
- 4. Na tela das Adições, selecione uma das adições e clique em Alterar.

Na pasta **Dados Gerais**, o Sistema exibe os campo **Cod.Pais Ori (EIJ\_PAISOR) e Dsc.Pais Ori (EIJ\_PAISDS)** desabilitados, uma vez que o valor (1) do campo Indicativo **(EIJ\_FABFOR)** diz que O Fabricante / Produtor é o Exportador.

- 5. Altere o valor do campo Indicativo (EIJ\_FABFOR) para (3) onde se diz que O Fabricante / Produtor é Desconhecido e o campo Cod.Pais Ori (EIJ\_PAISOR) apresenta habilitado para entrada de dados.
- 6. Informe o código de país de origem semelhante ao país do fornecedor. Neste caso o Sistema invalida após confirmação e apresenta a mensagem: País de origem da mercadoria deve ser diferente do país do Exportador quando o Fabricante é desconhecido.
- 7. Informe um país de procedência diferente deste e clique em OK.
- Caso modifique o valor do campo Indicativo (EIJ\_FABFOR), o Sistema exclui automaticamente as informações do país de origem.

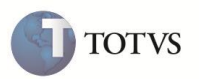

- 9. Altere novamente o valor do campo Indicativo (EIJ\_FABFOR) para (3) onde se diz que O Fabricante / Produtor é Desconhecido e no campo Cod.Pais Ori (EIJ\_PAISOR) informe novamente um país de origem válido.
- 10. Clique em **OK** para gravar.

## **INFORMAÇÕES TÉCNICAS**

| Tabelas Utilizadas    | EIJ – Tabela de Adições da Declaração                                            |
|-----------------------|----------------------------------------------------------------------------------|
| Funções Envolvidas    | EICDI500\EICDI505\EICDI502 - Desembaraço<br>EICDI554 - Recebimento de Importação |
| Sistemas Operacionais | Windows <sup>®</sup> /Linux <sup>®</sup>                                         |